## FG101 sillasta reitittäväksi

### 1. Vaihda verkkokortin asetuksista ip-osoitteeksi 192.168.1.100 / 255.255.255.0

| 🖗 Lo | ocal Area Connection Properties                                                                                       |                                      | 23                      |                      | ive              |  |  |  |  |  |
|------|----------------------------------------------------------------------------------------------------|--------------------------------------|-------------------------|----------------------|------------------|--|--|--|--|--|
| Net  | working Sharing                                                                                                    |                                      |                         | le unplug<br>LM Giga | n<br>gge<br>abit |  |  |  |  |  |
| ľ    | Internet Protocol Version 4 (TCP/IPv4) I                                                                              | Properties                           |                         | ? ×                  |                  |  |  |  |  |  |
| 4    | General                                                                                                    |                                      |                         |                      |                  |  |  |  |  |  |
| T    | You can get IP settings assigned autom<br>this capability. Otherwise, you need to<br>for the appropriate IP settings. | atically if your r<br>ask your netwo | network s<br>rk adminis | upports<br>strator   |                  |  |  |  |  |  |
|      | Obtain an IP address automatical                                                                                      | у                                    |                         |                      |                  |  |  |  |  |  |
|      | Ose the following IP address:                                                                                         |                                      |                         |                      |                  |  |  |  |  |  |
|      | IP address:                                                                                                    |                                      |                         |                      |                  |  |  |  |  |  |
|      | Subnet mask:                                                                                                    |                                      |                         |                      |                  |  |  |  |  |  |
|      | Default gateway:                                                                                                    |                                      |                         |                      |                  |  |  |  |  |  |
|      | Obtain DNS server address automatically                                                                               |                                      |                         |                      |                  |  |  |  |  |  |
|      | Ose the following DNS server addr                                                                                     | esses:                               |                         |                      |                  |  |  |  |  |  |
|      | Preferred DNS server:                                                                                                 |                                      | •                       |                      |                  |  |  |  |  |  |
|      | Alternate DNS server:                                                                                                 |                                      | •                       |                      |                  |  |  |  |  |  |
| Ц    | Validate settings upon exit                                                                                           |                                      | Adva                    | nced                 |                  |  |  |  |  |  |
| _    |                                                                                                    | ОК                                   |                         | Cancel               |                  |  |  |  |  |  |

2. Avaa selain ja syötä osoiteriville 192.168.1.1 ja paina "Enter". Kirjaudu sisään tunnuksilla admin/admin

| Username: |       |
|-----------|-------|
| Password: |       |
|           | Login |

#### 3. Avaa Advanced Setup $\rightarrow$ WAN

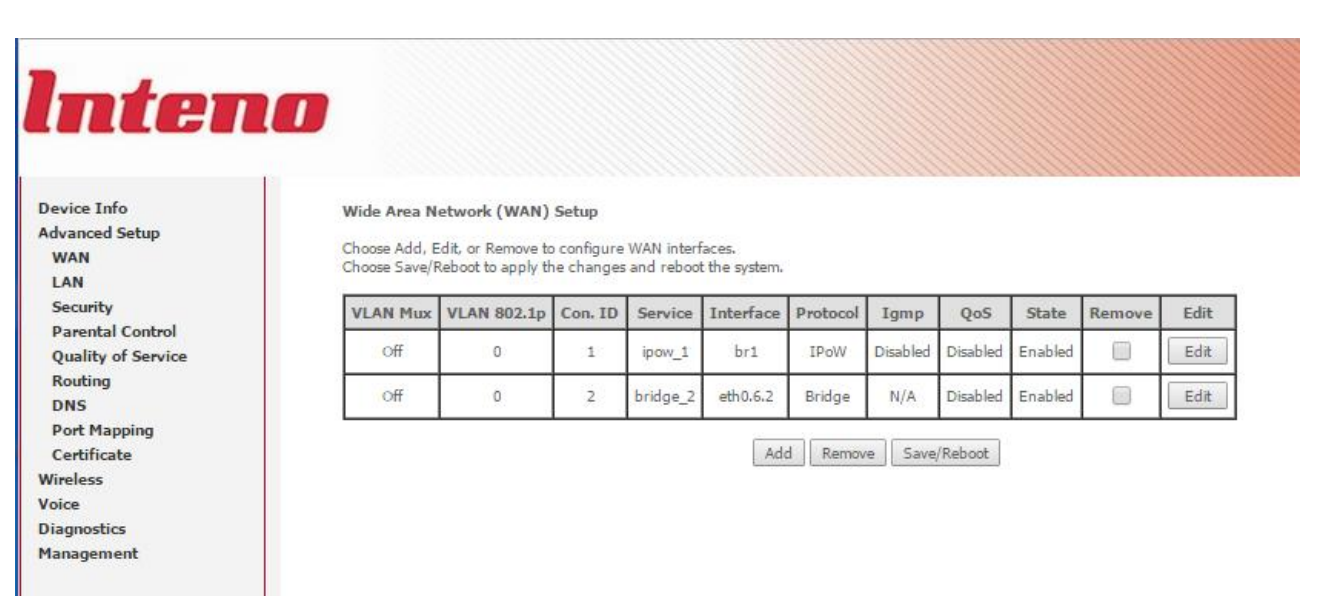

4. Laita rasti ruutuun "Remove" *bridge\_2 service* kohdassa ja paina *Remove* nappia ja tämän jälkeen *Save&Reboot* 

| vice Info<br>vanced Setup<br>VAN<br>AN    | Wide Area Network (WAN) Setup<br>Choose Add, Edit, or Remove to configure WAN interfaces.<br>Choose Save/Reboot to apply the changes and reboot the system. |                |            |          |           |          |            |          |         |        |      |
|-------------------------------------------|----------------------------------------------------------------------------------------------------|----------------|------------|----------|-----------|----------|------------|----------|---------|--------|------|
| Security<br>Parental <mark>Control</mark> | VLAN<br>Mux                                                                                                    | VLAN<br>802.1p | Con.<br>ID | Service  | Interface | Protocol | Igmp       | QoS      | State   | Remove | Edit |
| Quality of Service<br>Routing             | Off                                                                                                    | 0              | 1          | ipow_1   | br1       | IPoW     | Disabled   | Disabled | Enabled |        | Edit |
| DNS<br>Port Mapping<br>Certificate        | Off                                                                                                    | 0              | 2          | bridge_2 | eth0.6.2  | Bridge   | N/A        | Disabled | Enabled |        | Edit |
| ireless<br>pice                           |                                                                                                    |                |            |          | Add       | move     | ave/Reboot |          |         |        |      |
| agnostics<br>anagement                    |                                                                                                    |                |            |          |           |          |            |          |         |        |      |
|                                           |                                                                                                    |                |            |          |           |          |            |          |         |        |      |

5. Laite käynnistyy uudelleen ja laitteen hallintaan pitää kirjautua uudelleen kohdan 2 mukaisesti.

| Username: |       |
|-----------|-------|
| Password: |       |
|           | Login |

### 6. Avaa Advanced Setup $\rightarrow$ Port Mapping

I.

# Inteno

| Device Info        |
|--------------------|
| Advanced Setup     |
| WAN                |
| LAN                |
| Security           |
| Parental Control   |
| Quality of Service |
| Routing            |
| DNS                |
| Port Mapping       |
| Certificate        |
| Nireless           |
| /oice              |
| Diagnostics        |
| Management         |
|                    |

#### Port Mapping

Port Mapping supports multiple LAN ports to VLAN groups. Each VLAN group will perform as an independent network. To support this feature, you m

| Group Name | VLAN ID    | N ID Enable/Disable Remove Interfaces |                                                  | Enable/Disable         |  |
|------------|------------|---------------------------------------|--------------------------------------------------|------------------------|--|
| Default    | Untagged   |                                       |                                                  |                        |  |
|            |            |                                       |                                                  | USB                    |  |
|            | 2 Untagged |                                       | LAN1                                             |                        |  |
|            |            |                                       | LAN2                                             |                        |  |
|            |            | ۲                                     |                                                  | LAN3                   |  |
| bridge_2   |            |                                       | LAN4<br>Wireless(SSID1)<br>Wireless_Guest(SSID2) |                        |  |
|            |            |                                       |                                                  | Wireless(SSID1)        |  |
|            |            |                                       |                                                  | Wireless_Guest(SSID2)  |  |
|            |            |                                       |                                                  | Wireless_Guest1(SSID3) |  |
|            |            |                                       |                                                  | Wireless_Guest2(SSID4) |  |

Add Save/Apply

7. Poista rasti "Enable/Disable" valintaruudusta, valitse rasti ruutuun "Remove" ja paina "Save&Apply". Odota noin 30 sekuntia ja siirry kohtaan 8.

| Intena                                                                      |                                                                          |                                                                                                    |                |        |                        |                                                                                                    |   |  |  |  |
|-----------------------------------------------------------------------------|--------------------------------------------------------------------------|----------------------------------------------------------------------------------------------------|----------------|--------|------------------------|----------------------------------------------------------------------------------------------------|---|--|--|--|
| Device Info<br>Advanced Setup<br>WAN<br>LAN<br>Security<br>Parental Control | Port Mapping<br>Port Mapping su<br>To support this f<br>button. Only the | Port Mapping<br>Port Mapping supports multiple LAN ports to VLAN groups. Each VLAN group will perform as an independent network.<br>To support this feature, you must add appropriate LAN interfaces to VLAN group of the bridged WAN using the Add<br>button. Only the default group has the IP interface of LAN IP address. |                |        |                        |                                                                                                    |   |  |  |  |
| Quality of Service                                                          | Group Name                                                               | VLAN ID                                                                                                    | Enable/Disable | Remove | Interfaces             | Enable/Disable                                                                                                    |   |  |  |  |
| DNS                                                                         | Default                                                                  | Untagged                                                                                                    |                |        |                        |                                                                                                    |   |  |  |  |
| Port Mapping<br>Certificate                                                 |                                                                          | Untagged                                                                                                    |                | ×      | USB                    |                                                                                                    |   |  |  |  |
| Wireless                                                                    |                                                                          |                                                                                                    |                |        | LAN1                   | <ul> <li>Image: A start of the start of the start of</li></ul> |   |  |  |  |
| Diagnostics                                                                 |                                                                          |                                                                                                    |                |        | LAN2                   |                                                                                                    | ] |  |  |  |
| Management                                                                  |                                                                          |                                                                                                    |                |        | LAN3                   |                                                                                                    |   |  |  |  |
|                                                                             | bridge_2                                                                 |                                                                                                    |                |        | LAN4                   |                                                                                                    |   |  |  |  |
|                                                                             |                                                                          |                                                                                                    |                |        | Wireless(SSID1)        |                                                                                                    | 1 |  |  |  |
|                                                                             |                                                                          |                                                                                                    |                |        | Wireless_Guest(SSID2)  |                                                                                                    |   |  |  |  |
|                                                                             |                                                                          |                                                                                                    |                |        | Wireless_Guest1(SSID3) | <ul> <li>Image: A start of the start of the start of</li></ul> |   |  |  |  |
|                                                                             |                                                                          |                                                                                                    |                |        | Wireless_Guest2(SSID4) |                                                                                                    |   |  |  |  |
|                                                                             | Add Save/                                                                | Apply                                                                                                    | )              |        |                        |                                                                                                    |   |  |  |  |

8. Käynnistä laite uudelleen laitteen virtanäppäimestä.

9. Modeemi on nyt reitittävänä. Vaihda verkkokorttisi asetuksista takaisin :

|   |                                                                                                    |                       | 2                           |
|---|----------------------------------------------------------------------------------------------------|-----------------------|-----------------------------|
|   | nternet Protocol Version 4 (TCP/IPv4) Properties                                                                                             |                       | L B                         |
|   | General Alternate Configuration                                                                                                    |                       |                             |
| T | You can get IP settings assigned automatically if you this capability. Otherwise, you need to ask your need for the appropriate IP settings. | our netw<br>etwork ad | ork support<br>dministrator |
|   | Obtain an IP address automatically                                                                                                    |                       |                             |
|   | Ouse the following IP address:                                                                                                    |                       |                             |
|   | IP address:                                                                                                    |                       |                             |
|   | Subnet mask:                                                                                                    |                       |                             |
|   | Default gateway:                                                                                                    |                       |                             |
|   | Obtain DNS server address automatically                                                                                                    |                       |                             |
|   | O Use the following DNS server addresses:                                                                                                    |                       |                             |
|   | Preferred DNS server:                                                                                                    |                       |                             |
|   | Alternate DNS server:                                                                                                    |                       |                             |
|   |                                                                                                    |                       |                             |

| Vikatilanteet                                                                 |                                                                                                    |  |  |  |  |  |
|-------------------------------------------------------------------------------|----------------------------------------------------------------------------------------------------|--|--|--|--|--|
| Netti toimi aikaisemmin siltaavana, ohjeen mukaan<br>tehty reititys ei toimi. | Tarkista palaako modeemissa Internet-valo.<br>Tee konfiguraatio tarvittaessa uudelleen.<br>Myös modeemin uudelleenkäynnistys auttaa.                                                                                                    |  |  |  |  |  |
| Langaton netti ei toimi.                                                      | Päätelaite (matkapuhelin, Pad, tietokone) ei ole<br>vaihtanut automaattisesti osoitettaan. Sulje<br>päätelaitteen (matkapuhelin, Pad, tietokone)<br>langaton verkkokortti tai<br>käynnistä päätelaite (matkapuhelin, Pad, tietokone)<br>uudelleen ja yhdistä uudelleen langattomaan<br>verkkoosi. |  |  |  |  |  |
| Internet-valo palaa, mutta netti ei toimi.                                    | Tarkista, että modeemin LAN-valikossa on enabloitu<br>DHCP-server ja että sillä on osoiteavaruus mitä<br>jakaa, sekä arvot Primary/secondary DNS-server –<br>kentissä.                                                                                                    |  |  |  |  |  |
| Kaikki tehty, mikään ei toimi.                                                | Pidä modeemin reset-nappia pohjassa 10 sec, niin<br>laite palautuu DNA:n alkuperäisille asetuksille. Ota<br>yhteyttä asiakaspalveluun.                                                                                                    |  |  |  |  |  |